## 手機銀行 2.0 升級至 3.0 版本教程

• 打開手機銀行, 點擊跳出升級彈窗【立即升級】按鈕;

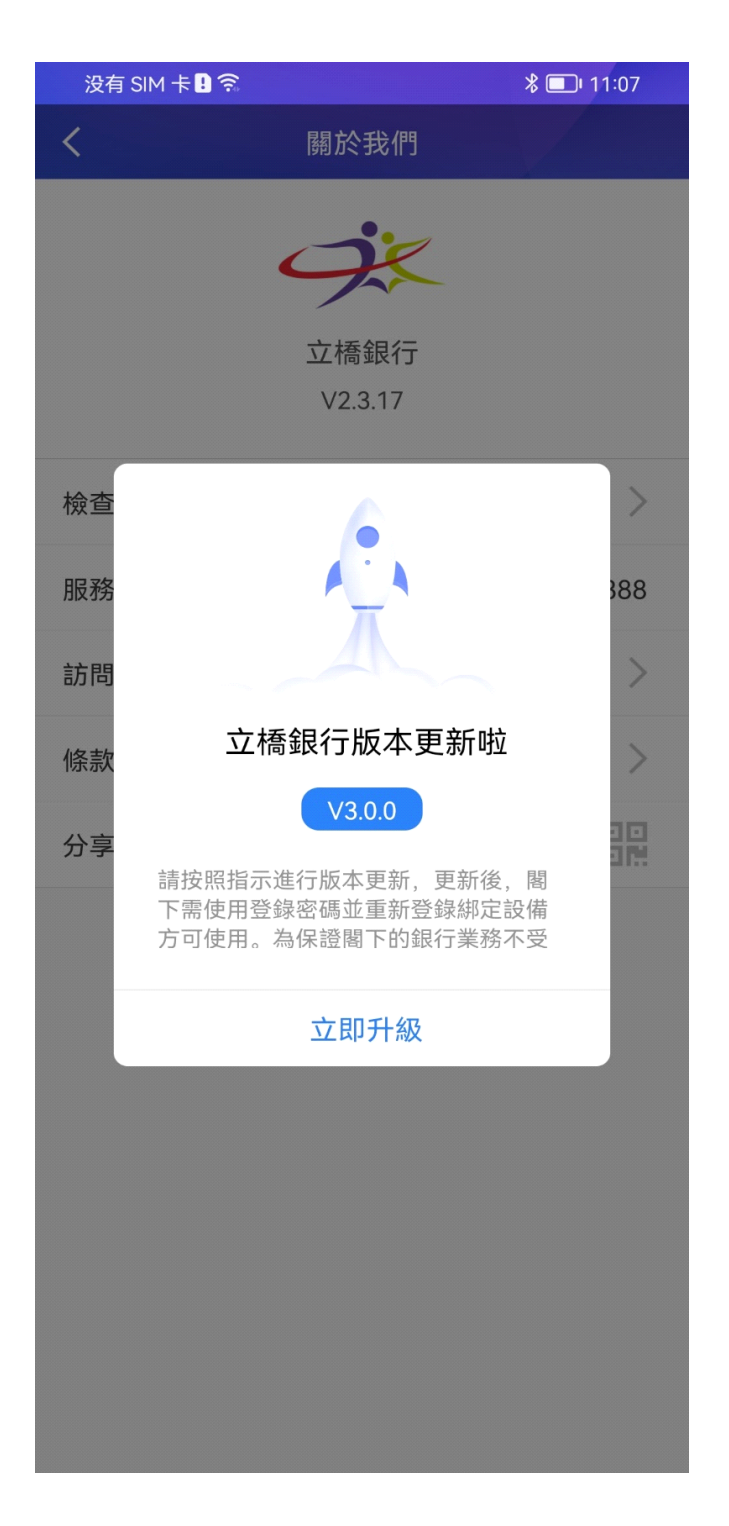

 系統跳轉至 App store 或 Google play, 點擊【更新】按鈕 (更新將會產生一定的流量, 請在有 Wi-Fi 的環境下進行更 新);

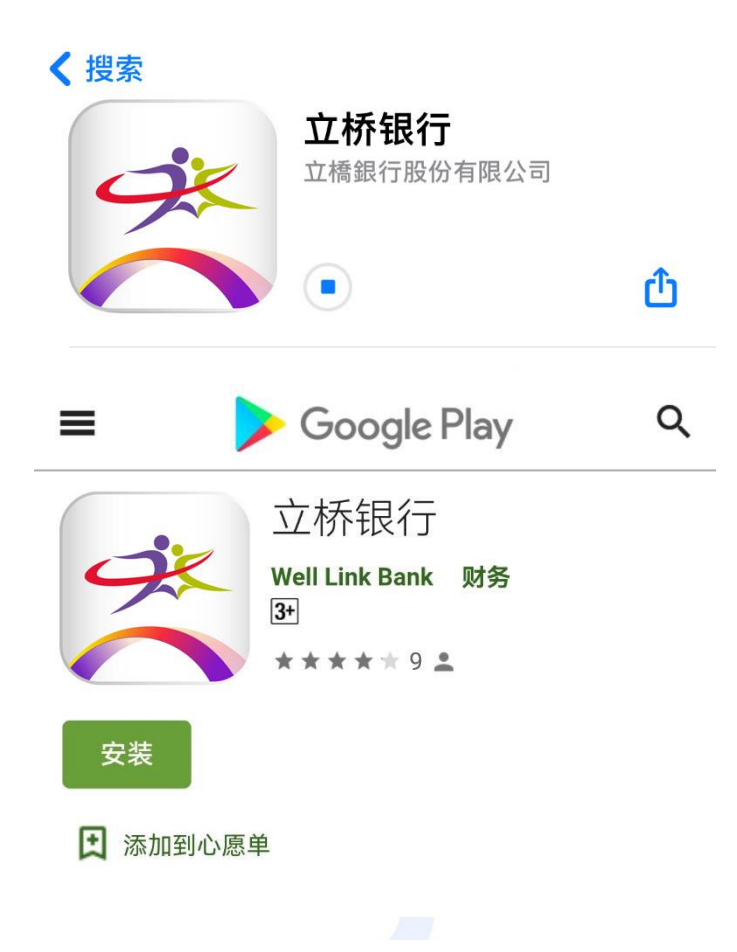

• 更新成功後, 打開新版手機銀行, 進入手機銀行首頁;

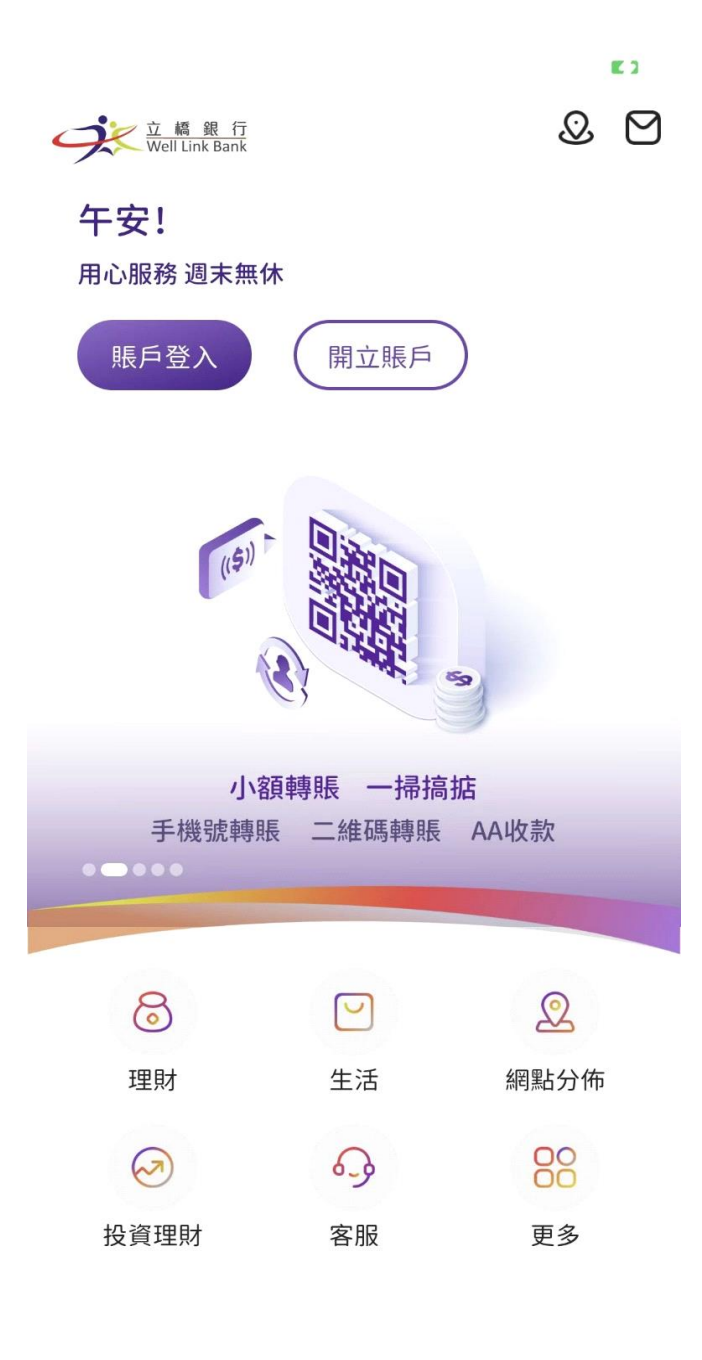

• 點擊【賬戶登入】按鈕,進入登錄頁面;

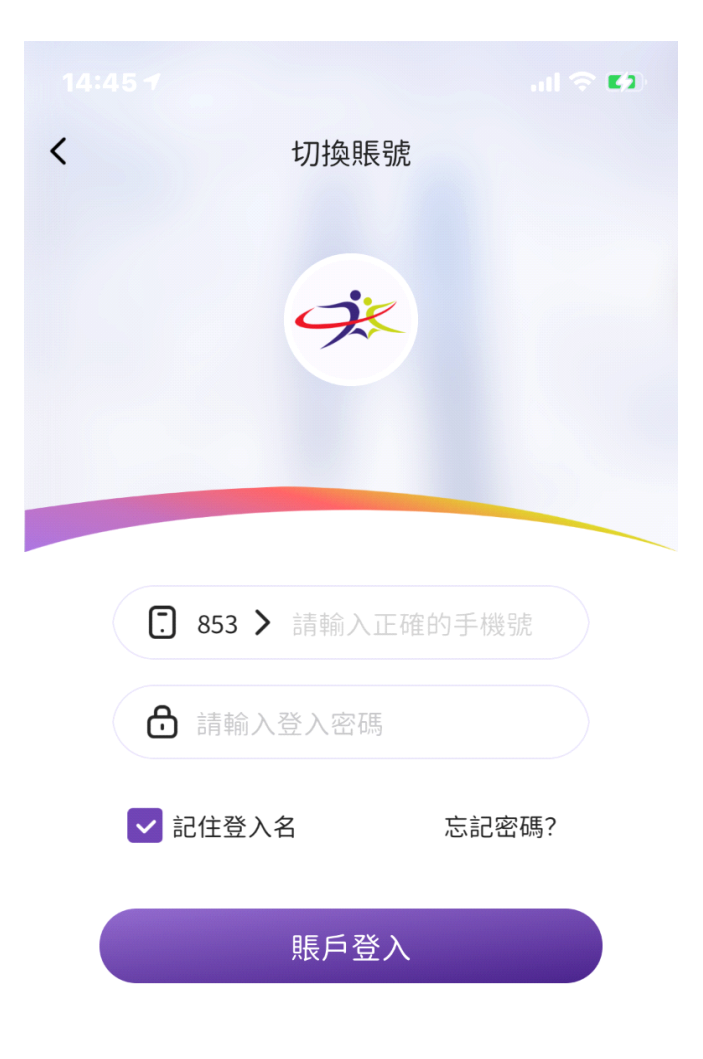

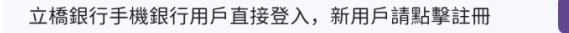

註冊

 輸入賬戶(即閣下在我行登記的手機號碼)及登錄密碼,點擊
【登錄】按鈕(為方便下次登錄,閣下可勾選"記住登入賬 戶");

|               | al 🗢 🖬 |
|---------------|--------|
| <b>〈</b> 切換賬號 |        |
|               |        |
|               |        |
|               |        |
|               |        |
|               |        |
| 853 > 63      |        |
| ð             |        |
| ✔ 記住登入名       | 忘記密碼?  |
| 賬戶登入          |        |

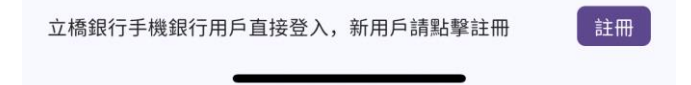

• 通過登錄密碼驗證後, 再進行手機號碼驗證碼驗證;

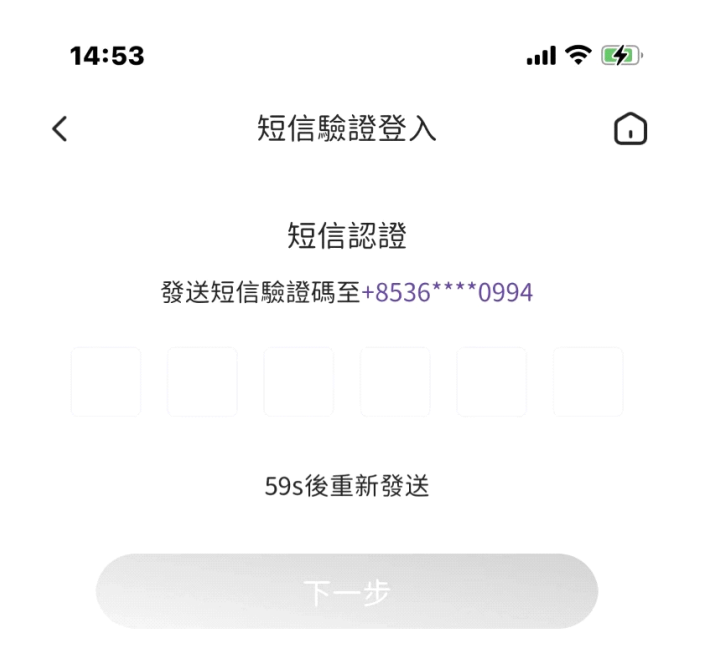

|                 |          | 完成                  |
|-----------------|----------|---------------------|
| 1               | 2<br>АВС | 3<br>Def            |
| <b>4</b><br>6ні | 5<br>JKL | 6<br>MNO            |
| 7<br>Pars       | 8<br>TUV | 9<br>wxyz           |
|                 | 0        | $\langle X \rangle$ |
|                 |          |                     |
| -               |          | •                   |

• 通過驗證後,點擊綁定設備,即可成功登錄。

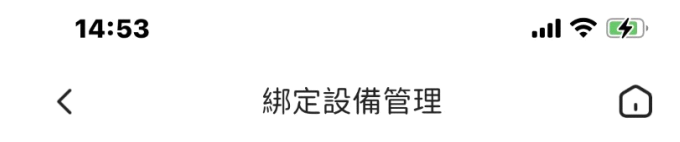

## 當前設備綁定

您還未綁定設備,為了您的賬戶安全,需要進行設備綁定,請 確認登入手機號碼為本機號碼

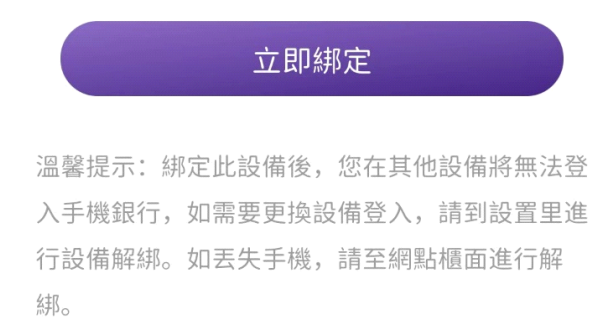